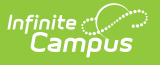

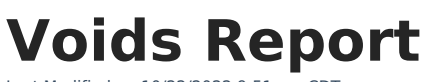

Last Modified on 10/22/2022 9:51 am CDT

Generate the Report | Understanding the Voids Report

This report is only available to customers who have purchased Campus Point of Sale as add-on functionality.

Classic View: Point of Sale > Reports > Voids Report

Search Terms: Voids Report

The Voids Report provides users with a way to view and print voided transactions. The report includes results for an individual Point of Sale terminal or a group of terminals. Voids are made via the Journal tab.

| E Infinite Campus                                                                                                    |
|----------------------------------------------------------------------------------------------------|
| Voids Report ☆<br>Food Service > Reports > Voids Report                                                                                                    |
| /oids Report                                                                                                    |
| This report prints a list of voided transactions including summary and detail information in a PDF report or CSV export.                                                                                                    |
| Select POS to include in report.<br>(CTRL-click or SHIFT-click for multiple selection)<br>POS-012<br>Area Learning Center<br>CAFETERIA SERVE<br>POS-006<br>POS-007<br>POS-008<br>POS-009<br>POS-013<br>Summary Type Daily Period Month<br>Date 08/26/2020 |
| Breakfast<br>Lunch                                                                                                    |
| Include Void Detail                                                                                                    |
| Select an export format.<br>O Comma Separated Values (CSV)<br>PDF report                                                                                                    |
| Export Submit to Batch                                                                                                    |

Voids Report Editor

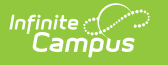

## **Generate the Report**

- 1. Select the **POS Terminal** to include on the report.
- 2. Select the **Summary Type**.
- 3. Select a **Date Type**.
- 4. Select the Serving Period.
- 5. Select Include Void Detail to include details for every voided transaction.

See Voids Report and Voids Detail Report for more information.

- 6. Select the format for the report.
- Click the Export button OR the Submit to Batch button.
   Result

The report displays a summary or detailed list of voided transactions.

Users have the option of submitting a report request to the batch queue by clicking **Submit to Batch** instead of **Export**. This process allows larger reports to generate in the background, without disrupting the use of Campus. For more information about submitting a report to the batch queue, see the Batch Queue article.

| Section<br>Summary<br>Option                 | Description                                                                                                    |
|----------------------------------------------|----------------------------------------------------------------------------------------------------|
| Select POS<br>to include<br>in the<br>report | The Point of Sale terminal for which the report results should be generated.<br>Selecting All POS terminals may increase report generation time.                                                                                                    |
| Summary<br>Type                              | <ul> <li>These options allow the user to specify the date parameter(s) for the transactions returned in the report results:</li> <li>DailyVoids made on a specified date. When this option is selected, a Date field appears.</li> <li>PeriodVoids made within a date range. When this option is selected, a Start Date and an End Date field appear.</li> <li>MonthVoids made within the selected month. When this option is selected, a Month field appears.</li> </ul> |

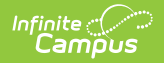

| Section<br>Summary<br>Option | Description                                                                                                    |
|------------------------------|----------------------------------------------------------------------------------------------------|
| Date Type                    | <ul> <li>Transaction DateThe day on which the original transaction occurred.</li> <li>Post DateThe day the information was recorded on the patron's account through the server.</li> </ul>                                          |
| Serving<br>Period            | The time of day a meal was served.                                                                                                    |
| Include<br>Void Detail       | When the user selects this check box, the report includes the following details for every voided transaction: Transaction Time, Post Time, Student, Student #, Grade, Account #, Cashier/Manager name, Adjustment type, and Amount. |
| Export                       | The format for the report: PDF or CSV (Comma Separated Values).                                                                                                    |
| Format                       | CSV files open in Microsoft® Excel®.                                                                                                    |
|                              |                                                                                                    |

## **Understanding the Voids Report**

Utilizing Voids Report data means understanding what each field means on both the standard and detail version of the report.

## **Voids Report**

The Voids Report lists the total number of voids which occurred per terminal between a specified date, period in time or month.

| 100 Plainview Schools District<br>Generated on 10/29/2015 02:22:13 PM Page 1 of 1 |                                                                                                | Voids Report<br>Period: 10/01/2015-10/31/2015 Date Type: Transaction Dat<br>All POS | te                                                                |
|-----------------------------------------------------------------------------------|------------------------------------------------------------------------------------------------|-------------------------------------------------------------------------------------|-------------------------------------------------------------------|
|                                                                                   |                                                                                                |                                                                                     |                                                                   |
| POS Summary                                                                       |                                                                                                |                                                                                     |                                                                   |
|                                                                                   | A.II.                                                                                          |                                                                                     |                                                                   |
| POS                                                                               | SChool                                                                                         | I otal # of Voids                                                                   | Void Totals                                                       |
| AES-1                                                                             | Arthur Elementary                                                                              | I otal # of Voids                                                                   | Void Totals<br>\$4.90                                             |
| AES-1<br>HHS-1                                                                    | Arthur Elementary<br>Harrison High                                                             | l otal # of Voids<br>4<br>6                                                         | Void Totals<br>\$4.90<br>(\$14.50)                                |
| AES-1<br>HHS-1<br>POS-1                                                           | School<br>Arthur Elementary<br>Harrison High<br>Harrison High                                  | 1 otal # of Voids<br>4<br>6<br>3                                                    | Void Totals<br>\$4.90<br>(\$14.50)<br>\$5.50                      |
| POS<br>AES-1<br>HHS-1<br>POS-1<br>CAFETERIA SER\                                  | School<br>Arthur Elementary<br>Harrison High<br>Harrison High<br>/E All Schools                | 1 otal # of Voids<br>4<br>6<br>3<br>18                                              | Void Totals<br>\$4.90<br>(\$14.50)<br>\$5.50<br>\$48.90           |
| POS<br>AES-1<br>HHS-1<br>POS-1<br>CAFETERIA SER\<br>CLASS SER\/E                  | School<br>Arthur Elementary<br>Harrison High<br>Harrison High<br>/E All Schools<br>All Schools | 4<br>6<br>3<br>18<br>2                                                              | Void Totals<br>\$4.90<br>(\$14.50)<br>\$5.50<br>\$48.90<br>\$2.45 |

Summary Voids Report (PDF)

The following table describes each report column.

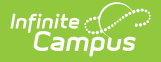

| Column              | Description                                                                                                    |
|---------------------|----------------------------------------------------------------------------------------------------|
| POS                 | The Point of Sale terminal reporting data.                                                                                                 |
| School              | The school assigned to the Point of Sale terminal.                                                                                         |
| Total #<br>of Voids | The number of voided transactions which occurred on the terminal between the date range, month or date entered on the Voids Report editor. |
| Voids<br>Total      | The total amount of money voided (or credited) on the terminal between the date range, month or date entered on the Voids Report editor.   |

## **Voids Detail Report**

The Voids Detail Report describes the total number of voids which occurred per terminal between a specified date, period in time or month as well as a detailed breakdown of each voided transaction which occurred. This version of the report is only generated if the **Include Void Detail** checkbox is marked on the Voids Report editor.

| 100 Plainview Schools District<br>Generated on 10/29/2015 02:22:13 PM Page 1 of 1 |                                                                 | Voids Rej<br>Period: 10/01/2015-10/31/2015 D<br>All POS | <b>port</b><br>ate Type: Transaction Dat | ie                                                 |
|-----------------------------------------------------------------------------------|-----------------------------------------------------------------|---------------------------------------------------------|------------------------------------------|----------------------------------------------------|
|                                                                                   |                                                                 |                                                         |                                          |                                                    |
| POS Summary                                                                       |                                                                 |                                                         |                                          |                                                    |
| POS                                                                               | School                                                          |                                                         | Total # of Voids                         | Void Totals                                        |
|                                                                                   | Arthur Elementary                                               |                                                         | 4                                        | 64.00                                              |
| AES-1                                                                             | Annor Liementary                                                |                                                         | 4                                        | \$4.9U                                             |
| AES-1<br>HHS-1                                                                    | Harrison High                                                   |                                                         | 6                                        | (\$14.50)                                          |
| AES-1<br>HHS-1<br>POS-1                                                           | Harrison High<br>Harrison High                                  |                                                         | 4<br>6<br>3                              | \$4.90<br>(\$14.50)<br>\$5.50                      |
| AES-1<br>HHS-1<br>POS-1<br>CAFETERIA SER\                                         | Harrison High<br>/E All Schools                                 |                                                         | 4<br>6<br>3<br>18                        | \$4.90<br>(\$14.50)<br>\$5.50<br>\$48.90           |
| AES-1<br>HHS-1<br>POS-1<br>CAFETERIA SER\<br>CLASS SER\/E                         | Harrison High<br>Harrison High<br>/E All Schools<br>All Schools |                                                         | 4<br>6<br>3<br>18<br>2                   | \$4.90<br>(\$14.50)<br>\$5.50<br>\$48.90<br>\$2.45 |

Voids Detail Report - First Page (PDF Format)

The first page of the report details the total number of voided transactions and amount of money voided per Point of Sale terminal per school.

| 2. F03-02-         | 4               |                 |                       |                           |                                                       |            |                 |                  |                  |         |
|--------------------|-----------------|-----------------|-----------------------|---------------------------|-------------------------------------------------------|------------|-----------------|------------------|------------------|---------|
| Transactio         | n<br>Deet Dete  | Student (Crede) | Cashier/Manager       | Deeren                    | Description                                           | 14         | Cash            | Check            | Cash             | T-4     |
| Date               | Post Date       | Student (Grade) | Cashier/Manager       | Reason                    | Description                                           | item rotai | Payment         | Payment          | Returned         | TOU     |
| 09/21/2011         | 09/21/2011      | , Alexa         | , Nancy               | Scanner<br>Reconciliation | Post Transfer Patron                                  | (\$1.65)   |                 |                  |                  | (\$1.6  |
| 09/21/2011         | 09/21/2011      | , Autumn (12)   | Administrator, System | Online Payment<br>Return  | long long long long long long<br>long long long ended | (\$2.35)   |                 |                  |                  | (\$2.3  |
| Т                  | otal            |                 |                       |                           |                                                       | (\$45.30)  | \$9.00          | \$5.00           | \$0.00           | (\$31.3 |
| 3. POS-033         | 3               |                 |                       | Serving Period: L         | unch                                                  |            |                 |                  |                  |         |
| Transactio         | n               |                 |                       |                           |                                                       |            | Cash            | Check            | Cash             |         |
| Date               | Post Date       | Student (Grade) | Cashier/Manager       | Reason                    | Description                                           | Item Total | Payment         | Payment          | Returned         | Tota    |
| 09/16/2011         | 09/16/2011      | Janessa (12)    | Administrator, System | Data Integrity            | Server void: POS/Campus<br>eligibility mismatch       | (\$1.80)   | \$1.80          |                  |                  | \$0.0   |
| т                  | otal            |                 |                       |                           |                                                       | (\$1.80)   | \$1.80          | \$0.00           | \$0.00           | \$0.0   |
| 4. POS-033         | 3               |                 |                       | Serving Period: L         | unch                                                  |            |                 |                  |                  |         |
| Transactio<br>Date | on<br>Post Date | Student (Grade) | Cashier/Manager       | Reason                    | Description                                           | Item Total | Cash<br>Payment | Check<br>Payment | Cash<br>Returned | Toti    |
| 09/16/2011         | 09/16/2011      | , Ricardo (12)  | Tester, Core          | Cashier Void              |                                                       | (\$2.25)   | \$2.25          |                  |                  | \$0.0   |
| 09/16/2011         | 09/16/2011      | , Ricardo (12)  | Tester, Core          | Cashier Void              |                                                       | (\$1.50)   |                 | \$10.00          |                  | \$8.5   |
| 09/16/2011         | 09/16/2011      | , Ricardo (12)  | Tester, Core          | Cashier Void              |                                                       | (\$2.90)   |                 |                  |                  | (\$2.90 |
| Т                  | otal            |                 |                       |                           |                                                       | (\$6.65)   | \$2.25          | \$10.00          | \$0.00           | \$5.6   |

Infinite Campus

The second (and consecutive) page(s) provide a detailed breakdown of each voided transaction. See the table below for more information about each report column:

| Column              | Description                                                                                                    |
|---------------------|----------------------------------------------------------------------------------------------------|
| Transaction<br>Date | The date/time the original transaction occurred.                                                                                                    |
|                     | "Server void: POS/Campus eligibility mismatch" will retain the original Tx Date/time however, the Post Date/Time may be different.                                                                        |
|                     |                                                                                                    |
| Post Date           | The date the transaction was posted to the server.                                                                                                    |
| Student (Grade)     | The name and grade of the patron account tied to the voided transaction.                                                                                                    |
| Cashier/Manager     | The cashier/manager who voided the transaction. Voids report a description of "Server void:POS/Campus eligibility mismatch" and always retain the original Cashier/Manager from the original transaction. |

| Column        | Description                                                                                                    |  |  |  |
|---------------|----------------------------------------------------------------------------------------------------|--|--|--|
| Reason        | The reason the transaction was voided.                                                                                                    |  |  |  |
|               | Reason codes can be modified/entered in the Void Code attribute found within the POSTransaction table in the Attribute/Dictionary.                                                                                                    |  |  |  |
|               | <ul> <li>Scanner Reconciliation - Indicates an item was inadvertently scanned and charged to the patron's account.</li> <li>Online Payment Return - Indicates a patron's online payment was returned.</li> <li>Data Integrity - Indicates money was inadvertently charged to a patron's account because of bad data. This reason is automatically populated whenever a transaction was voided because of a Server Void.</li> <li>Cashier Void - A report-only display void which auto-populates when the reason is an unknown void processed by the cashier on the Point of Sale.</li> <li>Parent Refusal to Pay - Indicates a transaction amount.</li> <li>Backdated Adjustment - Indicates the transaction was updated when a household application was backdated.</li> </ul> |  |  |  |
| Description   | A description of why the transaction was voided (50 character maximum).<br>This column will report any text entered in the Description field when<br>voiding a transaction via the Journal tab. If the transaction was voided<br>because of a mismatch in eligibility, (as of the E.1146 Release Pack) a<br>description of "Server void: POS/Campus eligibility mismatch" is reported.                                                                                                    |  |  |  |
|               | <ul> <li>"Server void: POS/Campus eligibility mismatch" indicates the eligibility showing on the POS terminal did not match the eligibility showing for the patron in Campus at the time the transaction Posted to the server. This may be caused by any of the following reasons:</li> <li>A student is charged for more than one reimbursable breakfast or lunch meal in a single day.</li> <li>Changes to a student's eligibility for reimbursable meals in Campus do not match what is being shown on the Point of Sale terminal.</li> </ul>                                                                                                    |  |  |  |
| Item Total    | Total amount of money voided from the transaction.                                                                                                    |  |  |  |
| Cash Payment  | Total amount of cash initially paid by the patron during the transaction.                                                                                                    |  |  |  |
| Check Payment | Total amount of money paid via check during the transaction.                                                                                                    |  |  |  |
| Cash Returned | Total amount of cash returned to the patron after voiding the transaction.                                                                                                    |  |  |  |

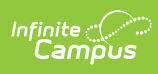

| Column | Description                                                                                                    |
|--------|----------------------------------------------------------------------------------------------------|
| Total  | The total amount of the transaction after money was voided. If the amount<br>is in black font, this means an amount of zero or greater was paid by the<br>patron for the transaction (this includes money deducted for the voided<br>amount). If the amount is in red font, this means money was returned to<br>the patron and counts against the terminal's overall balance. |